#### 1. 請進入學校網站: <u>http://www.jyes.ntpc.edu.tw/</u>

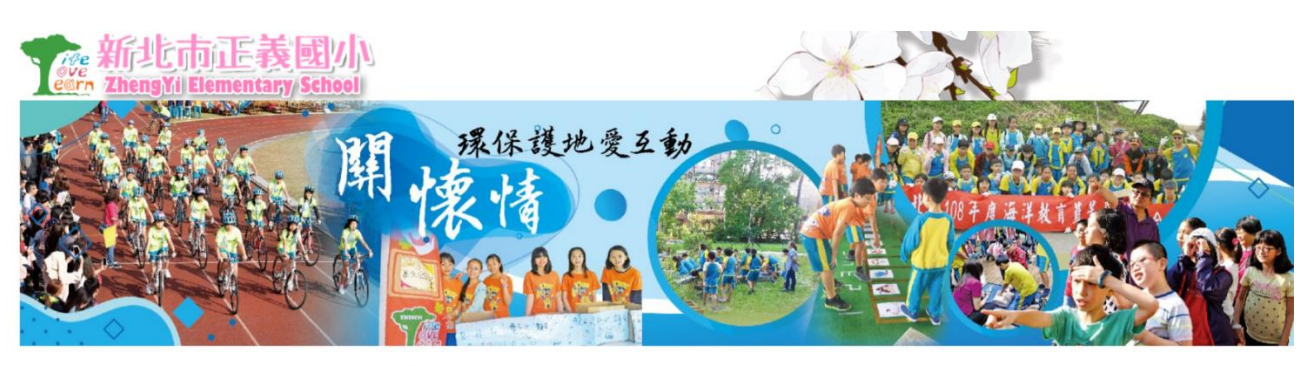

★回首頁 學校簡介▼ 行政團隊▼ 學校社團▼ 班级網頁▼ 公開資訊▼ 行政專區▼ 教學電子書▼

登入 -

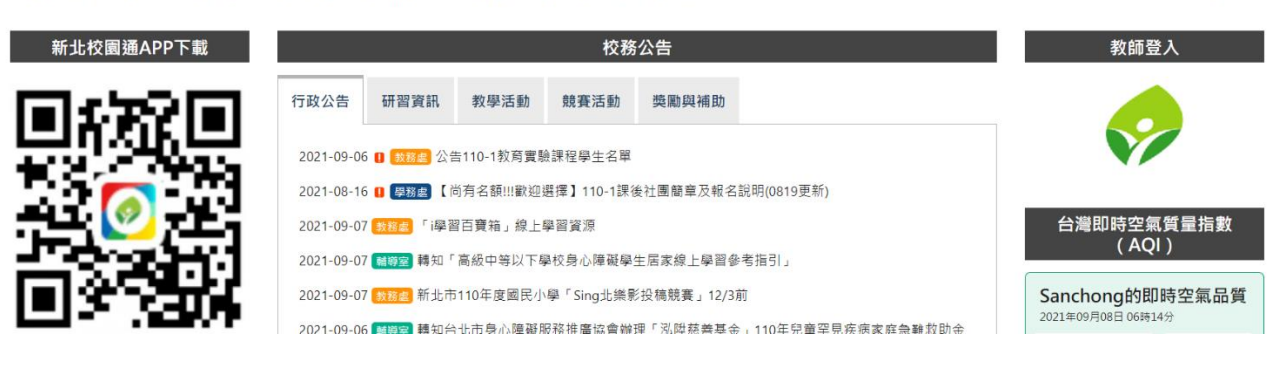

2. 點選「親師生平台」

| 新北校園通APP下載                            | 校務公告                                                                                                    | 教師登入                                       |
|---------------------------------------|----------------------------------------------------------------------------------------------------|--------------------------------------------|
|                                       | 行政公告 研習資訊 教學活動 競賽活動 獎勵與補助                                                                                                    |                                            |
|                                       | 2021-09-06 🛛 😾 2021-01秋育實驗課程學生名單<br>2021-08-16 💭 👺 558 【尚有名韻!!!歡迎選擇】110-1課後社團簡章及報名說明(0819更新)                                                |                                            |
|                                       | 2021-09-07 (税46) 「i學習百寶箱」線上學習資源<br>2021-09-07 (總學習 精知「高級中等以下學校身心障礙學生居家線上學習參考指引」                                                             | 台灣即時空氣質量指數<br>(AQI)                        |
| <b>3</b> 8736                         | 2021-09-07 <mark>9888</mark> 新北市110年度國民小學「Sing北樂影投稿競賽」12/3前<br>2021-09-06 <mark>國等室</mark> 轉知台北市身心障礙服務推廣協會辦理「泓陞慈善基金」110年兒童罕見疾病家庭急難救助金<br>申請 | Sanchong的即時空氣品質<br>2021年09月08日 06時14分      |
| [more]<br>停課不停學                       | 2021-09-06 110學年度學校家長日校務簡報<br>2021-09-03  致政治 英速魔法學院110學年度第1學期平日梯隊實施計畫(9/8前交回調査表)<br>2021-09-03  家印委美日家印本今相顧言道                              | 20 1変<br>空氣質量令人滿意,基本無空氣<br>污染<br>各類人群可正常活動 |
| 課不停學<br>                              | 2021-09-21 【 1992】 其目於 医汉人目的 天王 日前 宣令<br>2021-08-31 【 1992】 轉知轉知社團法人中華民國自閉症總會辦理之「自閉症及心智障礙者法律宣導系列座談」活動<br>簡章                                 | 搜尋                                         |
| :義停課不停學專區<br>()科書各科線上學習資源             | 2021-08-30 [[1925] 博知本市教育局提供「學習的引路人-新北市身心障礙學生性別平等教育教學設計示例」手冊3<br>本(含:國小篇、國中篇、高中篇各1本)                                                        | 請輸入關鍵字 <b>(</b><br>進階推                     |
| ≹假學生健康自主管理 登記表<br>■<br>■<br>■假護眼家長通知單 | 2021-00-30 < 単女/前に二単砲正装蔵小(1000以前の)(2000以前の)(2000)(1000)(200)(200)(200)(200)(200)(2                                                          | 校園專區                                       |

#### 3. 「登入」親師生平台

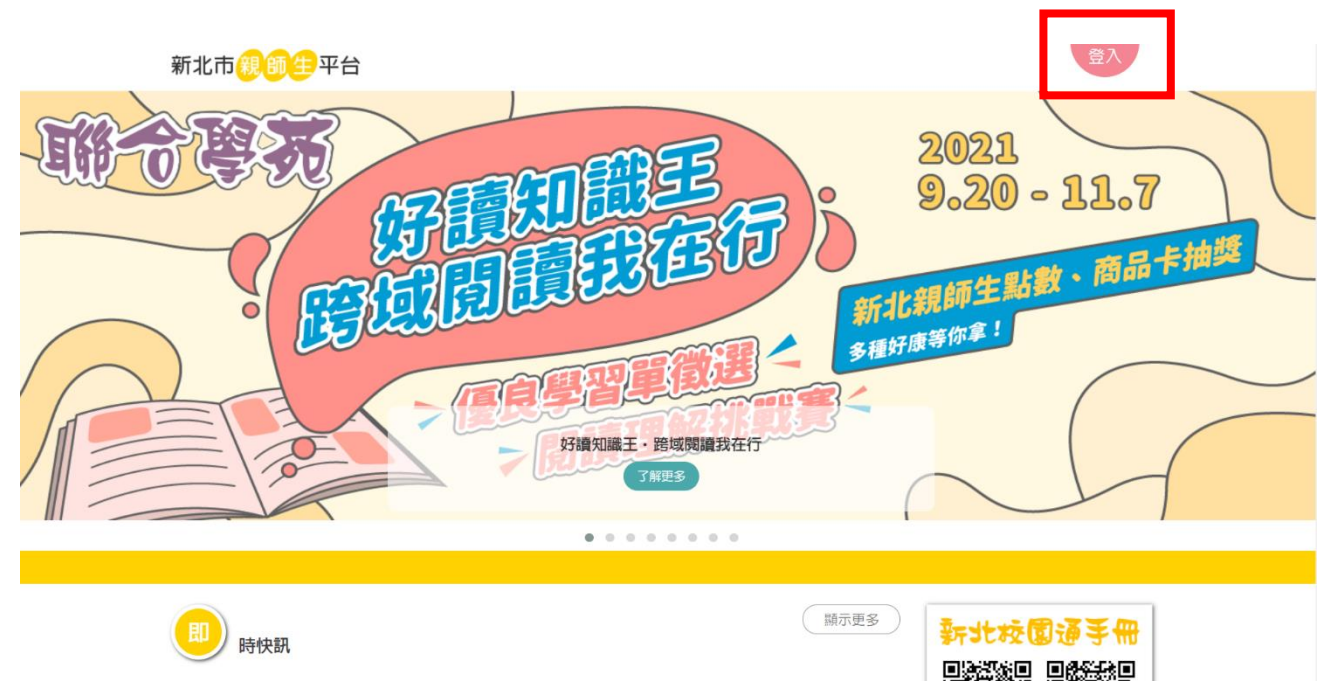

4. 輸入學生帳號、密碼

| \$Single Sign-On |       |                                         |   |     |  |  |
|------------------|-------|-----------------------------------------|---|-----|--|--|
| LAN              |       |                                         | 1 |     |  |  |
|                  |       |                                         |   | 100 |  |  |
| State of         | 12345 | ← 學生帳號                                  |   |     |  |  |
| - 10 M           |       | ← 學生密碼                                  |   |     |  |  |
| - Carlos         |       | 登入                                      |   |     |  |  |
| 11 14            |       | >>>>>>>>>>>>>>>>>>>>>>>>>>>>>>>>>>>>>>> |   |     |  |  |

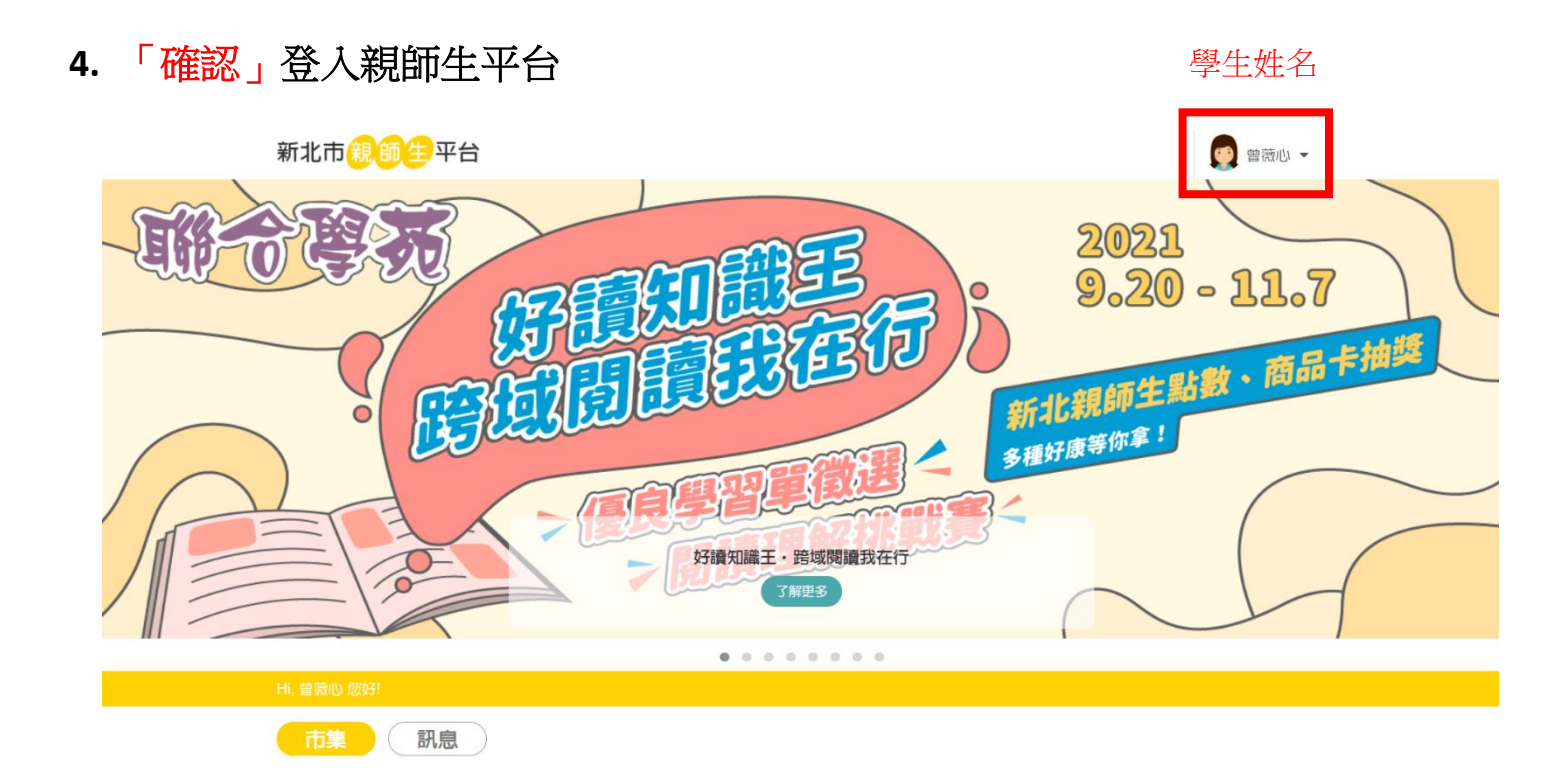

5. 向下滑至「雲端資源專區」,點選「gmail」

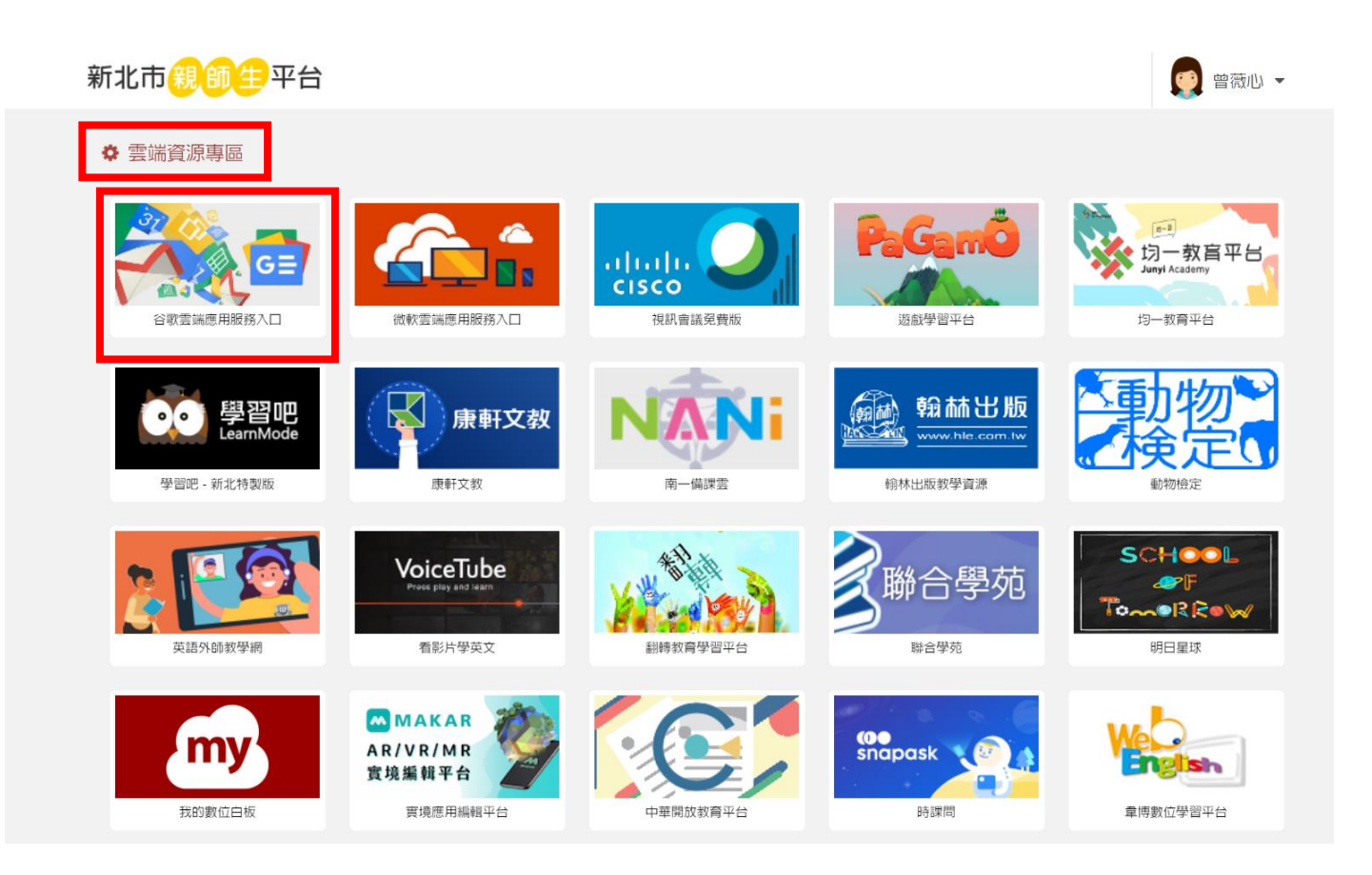

# 6. 點選「classroom」

| 🎦 新北市三重區正義國小 - 正義心 🔹                                                                                                    | × 🛉 😭 新北市親師生平台 🛛 🗙 🚺     | ▼ 收件匣 (4) - vivian911066@app × +                                                                                   | • - • ×                                  |
|----------------------------------------------------------------------------------------------------|--------------------------|----------------------------------------------------------------------------------------------------|------------------------------------------|
| $\leftarrow \rightarrow \mathbf{C}$ <b>a</b> mail.google.co                                                              | om/mail/u/1/#inbox       |                                                                                                    | ☆ 💩 🗄                                    |
| = 附 Gmail                                                                                                    | Q 搜尋所有會話群組               |                                                                                                    |                                          |
| • 郵件                                                                                                    | □ - C :                  |                                                                                                    |                                          |
| 收件匣         4           ☆         已加星號           ③         已延後           ▶         寄件備份           □         算稿         2 | 🗌 🚖 Quizizz              | ▲New-and-improved Teleport is here! 😌 - Hi 曾薇心, Our latest update makes it easier for you to mix and               |                                          |
|                                                                                                    | 🗌 🚖 Quizizz              | The Teachers' Lounge: Welcome back!♥ - cool updates are waiting to meet you Hi 曾薇心, We've n 2 y                    | Gmall 表端硬條                               |
|                                                                                                    | 🗌 ☆ Quizizz              | Reminder: Keep your account active in 2021-22 - are you using Quizizz this year? Hi 曾薇心, Over 3.5 millio           |                                          |
|                                                                                                    | □ ☆ 陳誼真                  | 海洋之歌學習單 - 附件二?: 示範用 Classroom                                                                                      | 文件 試算表                                   |
| <ul> <li>・即時通訊 +</li> <li>②有任何對話<br/>發起即時通訊</li> <li>・聊天室 +</li> <li>□□</li> <li>②有任何聊天室 +</li> <li>②有任何聊天室</li> </ul>   |                          | ▲ 螢幕攝取畫面 2 灣 海洋之歌(song                                                                                             | <b>B1</b>                                |
|                                                                                                    | □ ☆ 施人鳳                  | ★【填寫研究問巻抽禮券】★懇請新北市國小老師協助 - ★【填問卷 抽禮券 - 】★懇請新北市國小老師幫忙 簡報                                                            | 日暦 Chat                                  |
|                                                                                                    | □ ☆ 我, 王健宇 2             | 新北市十分國小 - 109年成人機本教育班開課期程調整 - 老師 資料收到 感恩 新北市政府教育局 新住民文教輔                                                           |                                          |
|                                                                                                    | □ ☆ 國教署原新民資料庫系統          | 108學年度原住民籍教師任教科別調查表填報代碼 - 市立十分國小的承辦人您好:由於本次問卷包含個資 故將                                                               |                                          |
|                                                                                                    | □ ☆ 國教署原新民資料庫系統          | Meet<br>108學年度原住民籍教師任教科別調查表填報代碼 - 市立十分國小的承辦人您好:由於本次問卷包含個資 故將                                                       | 表單 協作半台                                  |
|                                                                                                    | □ ☆ 我, Mail 2            | 109-1十分國小招生海報 - 找不到地址 系統找不到 liyichi1011@gamil.com 或該地址無法接收電子颤件,因此                                                  |                                          |
|                                                                                                    | 🗌 ☆ meet-recordings-nor. | <b>dyq-qcdh-kya (2020-04-29 at 17:48 GMT-7)</b> · 你現在可以查看錄製內容和即時通訊文字記錄了 · dyq-qcdh-kya (2020-04-29 at 1            | 7:4 2020/4/30                            |
|                                                                                                    | 🗆 🖈 esa                  | 研習退件通知 - 研習:108學年度第1學期十分國小數學領域分區輔導研習(新北較研資字第1081305165號)退件通知 原因: 您好,                                               | 市 2020/4/10                              |
|                                                                                                    | 🔲 🚖 esa 6                | 研習退件通知 - 研習:108學年度第一學期十分國民小學學習共同體平溪區區級公開課(新北教研資字第1081305165號)退件通知                                                  | 原 2020/4/8                               |
| https://classroom.google.com//buthused                                                                                   | □ ☆ 我, Mesu 4            | 十分國小數學教具採購表 - 美穗校長: 已確認收到教具估價單, 感謝您的回信。 Mesu Lee <mesu4825@gmail.com> 於 2****<br/>2 教具估價單-609</mesu4825@gmail.com> | 全艾迪(edd.ie65)中櫃 [揪運動 ×<br>瑧樹颱風持續增强恐轉中颱[週 |
| tt 🔎 Hł 💽 ᇘ                                                                                                    | 🔊 본 🔜 😋 💼                | ※ 29°C 多雲時間 へ 身                                                                                                    | ■ に 小 英 上午 06:39                         |

### 7. 點選 205 教室

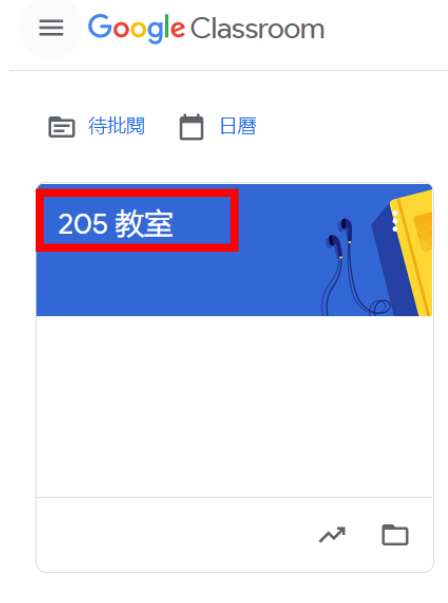

# 8. 點選「Meet 連結」

| 205 教室<br>課程代碼 fvwcydu[]<br>Meet 連結 https://meet.goog | le.com/lookup/heyrq2mupg                 | 注題 |
|-------------------------------------------------------|------------------------------------------|----|
| <b>接近截至日期的作業</b><br>沒有近期內要繳交的作業                       | 要在課程中宣布的事項                               | ţ1 |
| 全部顯示                                                  | 在這裡與全班互動交流<br>口 建立公告並安排張貼時間<br>目 回應學生的訊息 |    |

9. 立即加入「Meet 線上會議」

🚺 Meet

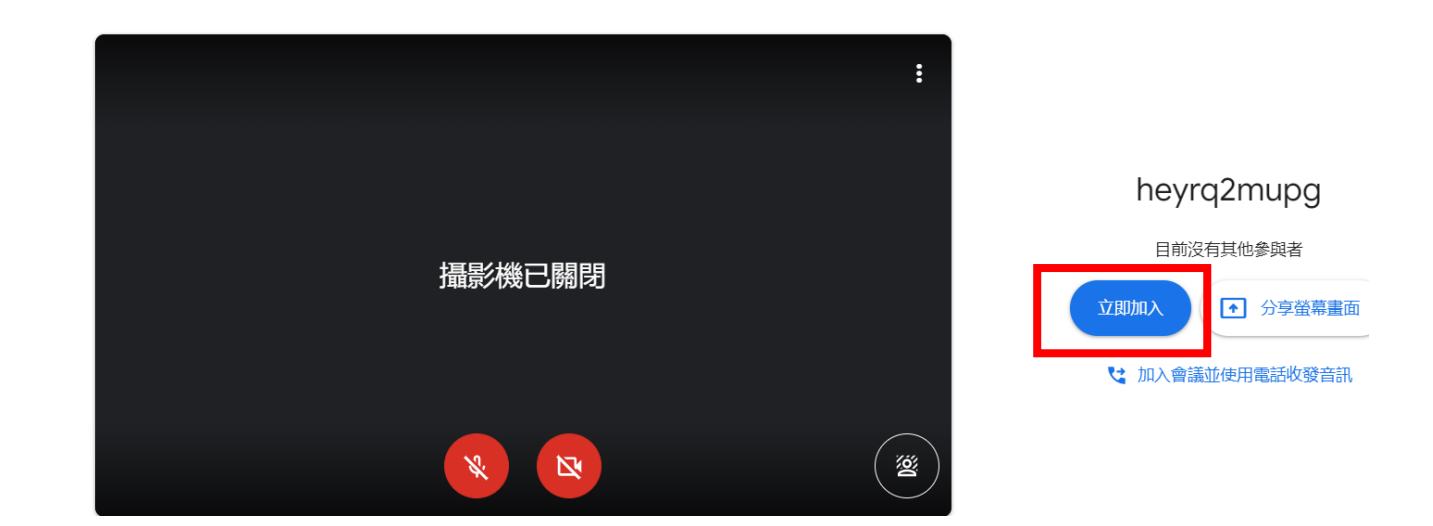